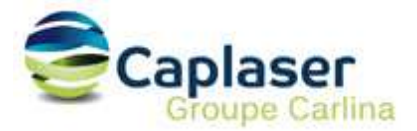

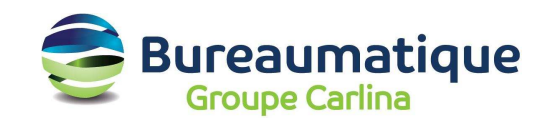

# Configuration d'un compte messagerie CAPLASER

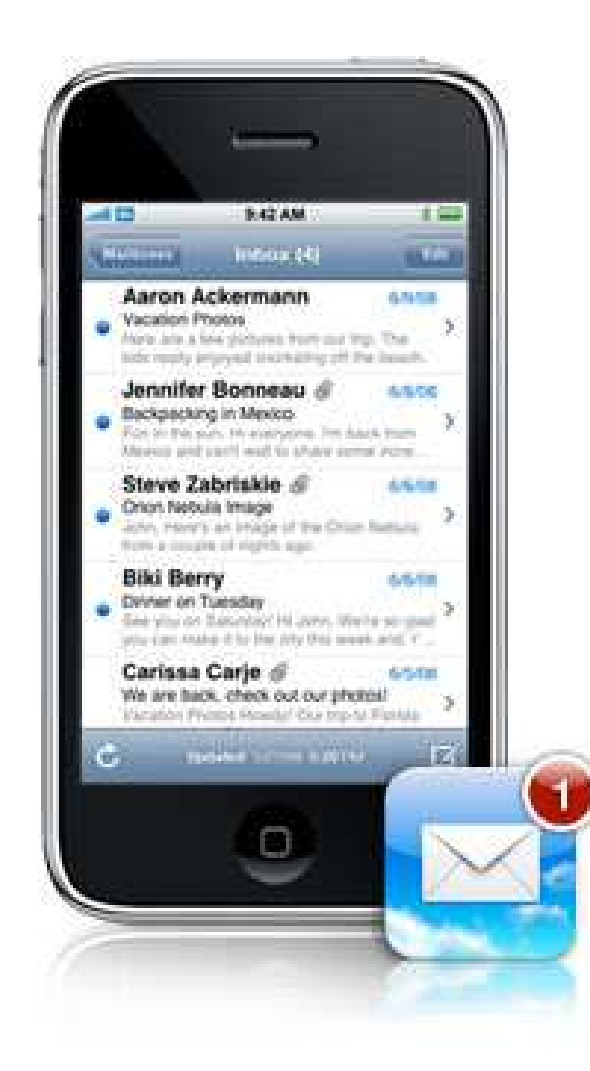

Cette procédure décrit la configuration d'une boite aux lettres hébergée par CAPLASER pour un IPHONE APPLE

1. Ouvrir les réglages de l'iphone, et se rendre dans « Mail, Contacts, Calendrier » puis ... et « Ajouter un compte ... »

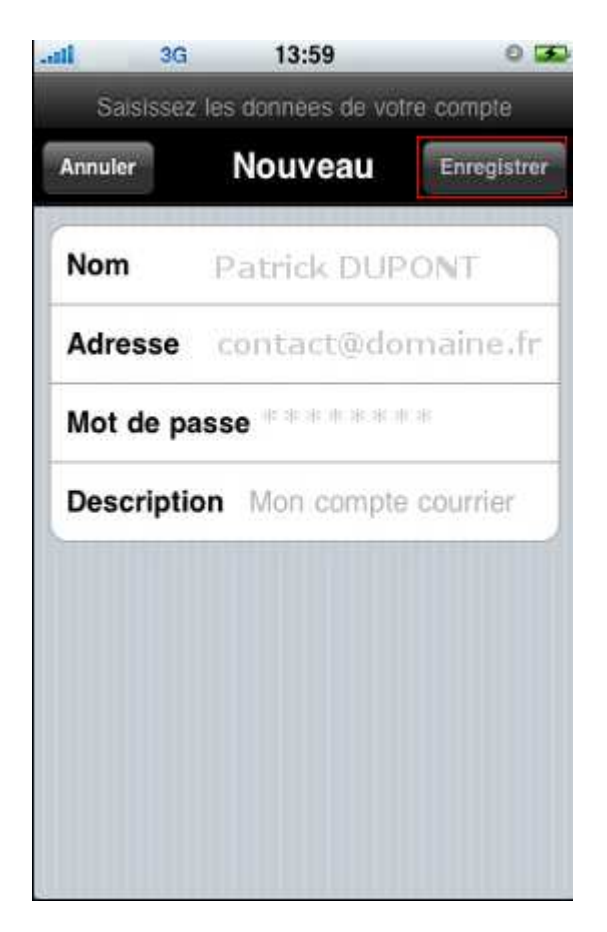

2. Une fois les informations saisies, cliquer sur enregistrer pour passer à l'étape suivante

# 3. Renseigner les paramètres du serveur de courrier entrant « POP3 »

# Nom d'hôte : mail.caplaser.com

Nom d'utilisateur : votre login (cf Liste des comptes CAPLASER « Compte de connexion ») Mot de passe : votre mot de passe (cf Liste des comptes)

Cliquez sur enregistrer pour valider et passer à l'étape suivante

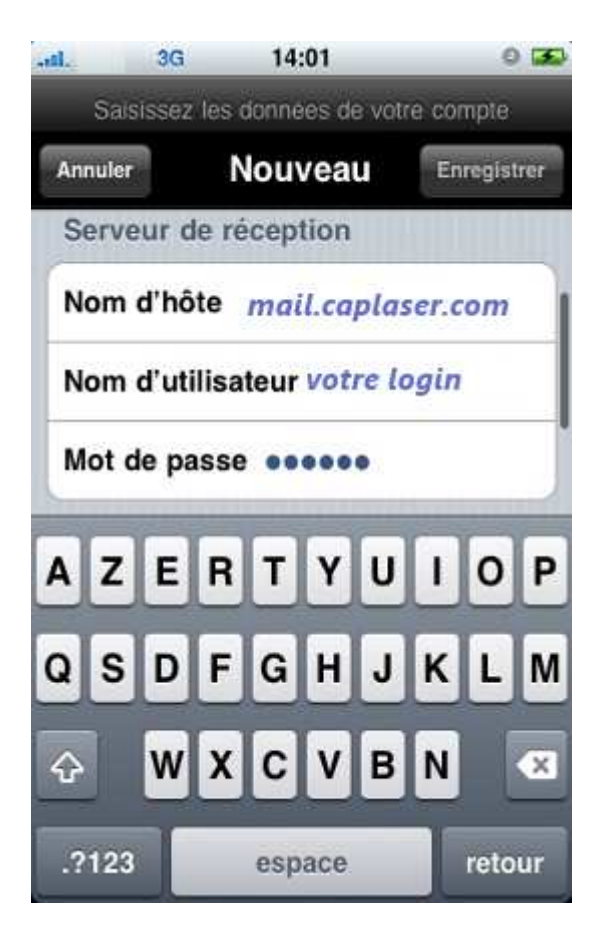

# 4. Renseigner les paramètres du serveur de courrier sortant « SMTP »

# Nom d'hôte : smtpauth.caplaser.fr

Nom d'utilisateur : votre login (cf Liste des comptes CAPLASER « Compte de connexion ») Mot de passe : votre mot de passe (cf Liste des comptes)

Cliquez sur enregistrer pour valider et passer à l'étape suivante

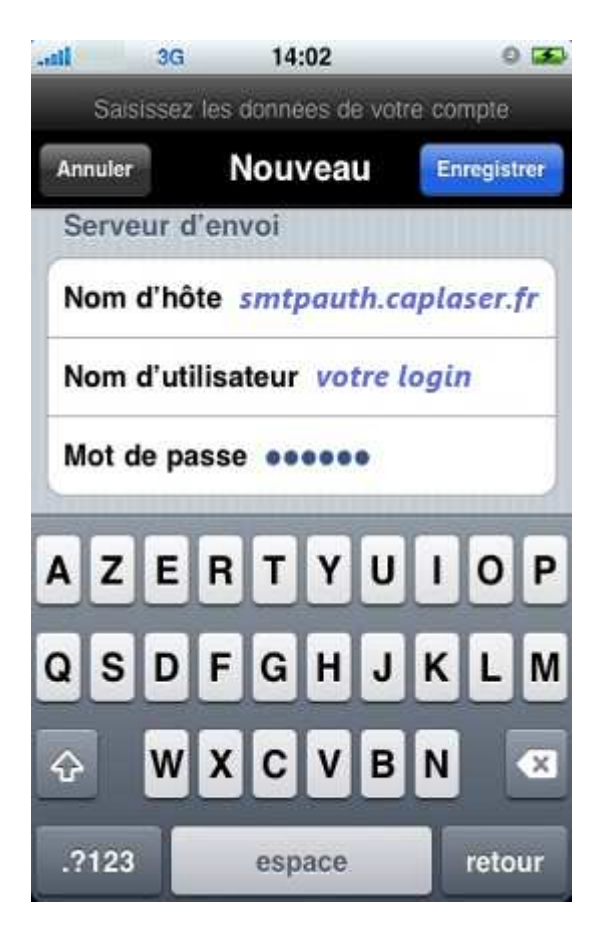

Se lance alors une étape de vérification d'accès au compte POP3.

Votre boite aux lettres est alors configurée...

Nous vous conseillons d'activer l'option « Conserver une copie des messages sur le serveur » afin que vous puissiez paramétrer un autre point de réception de vos messages (sur votre poste fixe avec Outlook par exemple).

### **OPTIONNEL : Modification du port SMTP**

Il arrive parfois que certains fournisseurs d'accès Internet (FAI) bloquent l'utilisation du port SMTP 25 (port d'émission par défaut) à leurs propres serveurs uniquement.

Cela se traduit, lors d'un envoi d'un email, par un message d'erreur, ou le fait que votre message reste bloqué dans la boite d'envoi.

Pour contourner cela, vous pouvez modifier le port SMTP associé à votre boite aux lettres.

Dans les options avancées de la configuration de votre compte de messagerie, vous pouvez modifier le port SMTP (25 par défaut) par le port 5025.